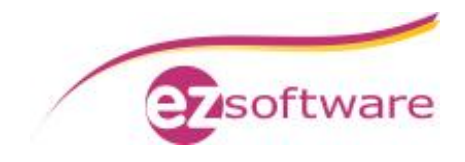

# Installation und Konfiguration des SQL-Server

# **Beispiel: SQL-Server 2008 Express**

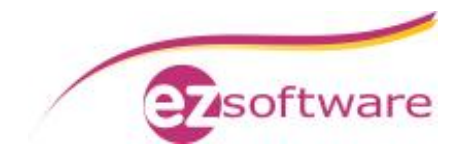

# Inhaltsverzeichnis

| 1. Ins       | tallation SQL-Server 2008 Express                         |  |
|--------------|-----------------------------------------------------------|--|
| 1.1          | Voraussetzungen für Installation SQL-Server 2008 Express  |  |
| 1.2          | Vorbereitungen für Installation SQL-Server 2008 Express   |  |
| 1.3          | Installation SQL-Server 2008 Express                      |  |
| <u>2. Ko</u> | nfiguration SQL-Server 2008 Express                       |  |
| <u>2.1</u>   | Konfiguration SQL-Server 2008 Express für Netzwerkbetrieb |  |
| 2.2          | Konfiguration Windows Firewall                            |  |

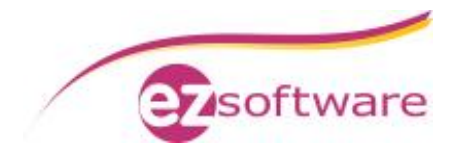

# 1. Installation SQL-Server 2008 Express

### 1.1 Voraussetzungen für Installation SQL-Server 2008 Express

- Administrator-Benutzer muss ein Kennwort hinterlegt haben
- Betriebssystem: mindestens Windows Server 2003 SP2, Windows 2008 Server, Windows Vista oder Windows XP SP2
- Hardware Mindestanforderungen:
  - § 32-bit: 1 GHz CPU, 512 MB RAM, 1,9GB freier Festplattenplatz
  - § 64-bit: 1,4 GHz CPU, 512 MB RAM, 1,9GB freier Festplattenplatz
- .NET Framework 3.5 SP1
- Windows Installer 4.5
- Windows Powershell

### 1.2 Vorbereitungen für Installation SQL-Server 2008 Express

- Anmeldung als Benutzer mit Administratorrechten
- Download Microsoft SQL-Server 2008 Express with Advanced Services http://www.microsoft.com/de-de/download/details.aspx?id=1842

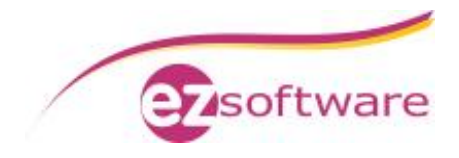

## 1.3 Installation SQL-Server 2008 Express

#### Schritt 1:

Ausführen der heruntergeladenen EXE-Datei von SQL-Server 2008 Express with Advanced Services.

#### Schritt 2:

Wählen Sie in der linken Navigation des SQL Server-Installationscenters den Punkt "Installation" aus und klicken Sie dann im rechten Bereich auf "Neuinstallation oder Hinzufügen von Funktionen zu einer vorhandenen Installation".

| Starten Sie einen Assistenten, mit dem Sie SQL Server 200<br>in einer Umgebung ohne Cluster installieren oder Funkti                      | 0 00                                                                                                    |
|----------------------------------------------------------------------------------------------------|----------------------------------------------------------------------------------------------------|
| zu einer vorhandenen SQL Server 2008 R2-Instanz hinzuf<br>können.                                                                         | onen<br>igen                                                                                                    |
| SQL Server 2000, SQL Server 2005 oder SQL Server 2008<br>aktualisieren                                                                    |                                                                                                    |
| Starten Sie einen Assistenten für die Aktualisierung von S<br>Server 2000, SQL Server 2005 oder SQL Server 2008 auf SQ<br>Server 2008 R2. | QL                                                                                                    |
| Nach Produktupdates suchen                                                                                                    |                                                                                                    |
| Durchsuchen Sie Microsoft Update nach Produktupdates<br>SQL Server 2008 R2.                                                               | für                                                                                                    |
|                                                                                                    | können.  SQL Server 2000, SQL Server 2005 oder SQL Server 2008<br>aktualisieren  Starten Sie einen Assistenten für die Aktualisierung von S<br>Server 2000, SQL Server 2005 oder SQL Server 2008 auf SQ<br>Server 2008 R2.  Nach Produktupdates suchen Durchsuchen Sie Microsoft Update nach Produktupdates<br>SQL Server 2008 R2. |

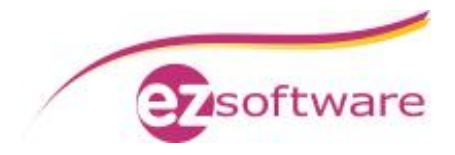

Schritt 3:

Die Installationsroutine beginnt mit einer Überprüfung ob das Setup durchgeführt werden kann. Wurde der Prüflauf der Setupunterstützungsregeln ohne Fehler beendet klicken Sie auf "Weiter".

Sollte hier ein Fehler auftreten klicken Sie auf "Details anzeigen". Es wird angezeigt welche Fehler aufgetreten sind. Um das Setup fortführen zu können müssen die Fehler behoben werden.

| SQL Server 2008 R2-Setup                                                                                                    |                                                                                                    |                                      |
|----------------------------------------------------------------------------------------------------|----------------------------------------------------------------------------------------------------|--------------------------------------|
| Setupunterstützungsreg<br>Die Setupunterstützungsregeln ic<br>Server-Setup auftreten können. A                                                                                                    | eln<br>entifizieren Probleme, die bei der Installation von Unterstützung<br>le Fehler müssen behoben werden, bevor das Setup fortgesetzt | sdateien für das SQL<br>werden kann. |
| Setupunterstützungsregeln<br>Funktionsauswahl<br>Installationsregeln<br>Instanzkonfiguration<br>Erforderlicher Speicherplatz<br>Serverkonfiguration<br>Datenbankmodulkonfiguration<br>Fehlerberichterstellung<br>Konfigurationsregeln für die Install<br>Installationsstatus<br>Abgeschlossen | Vorgang abgeschlossen. Erfolgreich: 10. Fehler 0. Warnung 1. Details anzeigen >> Detaillierten Bericht anzeigen                          | Übersprungen 0.<br>Erneut ausführen  |
|                                                                                                    | < Zurück We                                                                                                    | eiter > Abbrechen Hilfe              |

Schritt 4:

Bei der Productkey-Abfrage ist bereits "Eine freie Edition angeben" ausgewählt, da Sie eine kostenfreie Version von SQL Server installieren. Auf "Weiter" klicken.

Schritt 5:

Bestätigen Sie die Microsoft-Lizenzbedingungen indem Sie die Checkbox "Ich akzeptiere die Lizenzbedingungen" auswählen und auf "Weiter" klicken.

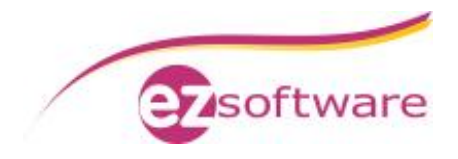

Schritt 6: Installieren Sie die Setup-Unterstützungsdateien.

Es ist möglich dass nach der Installation der Unterstützungsdateien eine Warnung bezüglich der Windows-Firewall angezeigt wird. Klicken Sie hier trotzdem auf "Weiter". Die Konfiguration der Windows-Firewall wird nach der Installation des SQL Servers angepasst.

| Die Setupunterstützungsregeln i<br>Server-Setup auftreten können. | entifizieren Probleme, die bei der Installation von Unterstützungsdateie<br>Ille Fehler müssen behoben werden, bevor das Setup fortgesetzt werder | n für das SQL<br>1 kann. |
|-------------------------------------------------------------------|----------------------------------------------------------------------------------------------------|--------------------------|
| Setupunterstützungsregeln<br>Funktionsauswahl                     | Vorgang abgeschlossen. Erfolgreich: 10. Fehler 0. Warnung 1. Übersp                                                                               | orungen 0.               |
| nstanzkonfiguration<br>Frorderlicher Speicherplatz                | Details ausblenden <<<br>Detaillierten Bericht anzeigen                                                                                           | Erneut ausführer         |
| )atenbankmodulkonfiguration                                       | Ru Regel                                                                                                    | Status                   |
| ehlerberichterstellung                                            | S Fusions-ATL (Active Template Library)                                                                                                    | Erfolgreich              |
| Configurationsregeln für die Install                              | Nicht unterstützte SQL Server-Produkte                                                                                                    | Erfolgreich              |
| nstallationsstatus                                                | Konsistenz der Leistungsindikator-Registrierungsstruktur                                                                                          | Erfolgreich              |
| bgeschlossen                                                      | Frühere Versionen von SQL Server 2008 Business Intelligence De.                                                                                   | Erfolgreich              |
|                                                                   | Frühere CTP-Installation                                                                                                    | Erfolgreich              |
|                                                                   | Konsistenzüberprüfung für die SQL Server-Registrierungsschlüs.                                                                                    | Erfolgreich              |
|                                                                   | Computerdomänencontroller                                                                                                    | Erfolgreich              |
|                                                                   | Microsoft .NET-Anwendungssicherheit                                                                                                    | Erfolgreich              |
|                                                                   | WOW64-Editionsplattform                                                                                                    | Erfolgreich              |
|                                                                   | Windows PowerShell                                                                                                    | Erfolgreich              |
|                                                                   |                                                                                                    | 14/                      |

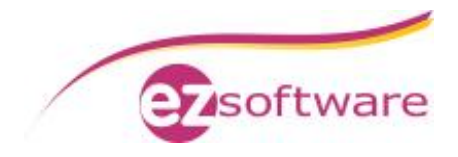

#### Schritt 7:

Wählen Sie im Fenster "Funktionsauswahl" folgende Komponenten zur Installation aus und klicken Sie auf "Weiter":

- Datenbankmoduldienste
- SQL Server-Replikation
- Verwaltungstools Einfach
- SQL Client Connectivity SDK

| Funktionsauswahl Wählen Sie die zu installierenden                                                                                                    | Express with Advanced Services-Funktionen aus.                                                                                                 |                                                                                                    |
|----------------------------------------------------------------------------------------------------|----------------------------------------------------------------------------------------------------|----------------------------------------------------------------------------------------------------|
| Setupunterstützungsregeln<br>Funktionsauswahl<br>nstallationsregeln<br>instanzkonfiguration<br>Erforderlicher Speicherplatz<br>Serverkonfiguration<br>Datenbankmodulkonfiguration<br>Fehlerberichterstellung<br>Konfigurationsregeln für die Install<br>nstallationsstatus<br>Abgeschlossen | Funktionen:<br>Instanzfunktionen<br>SQL Server-Replikation<br>Freigegebene Funktionen<br>SQL Client Connectivity SDK<br>Verteilbare Funktionen | Beschreibung:<br>Serverfunktionen sind<br>instanzabhängig, verfügen über eigene<br>Registrierungsstrukturen und<br>unterstützen mehrere Instanzen auf<br>einem Computer. |
|                                                                                                    | Alles auswählen     Auswahl aufheben       Verzeichnis für freigegebene Funktionen:     C:\Program                                             | Files (x86)\Microsoft SQL Server\                                                                                                    |

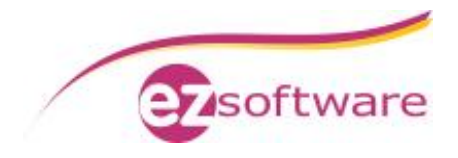

#### Schritt 8:

Ändern Sie in der Instanzkonfiguration den Namen und die ID der Instanz, beispielsweise auf "ezSoftwareSQL".

Das Instanzstammverzeichnis wird nicht verändert.

| SQL Server 2008 R2-Setup<br>Instanzkonfiguration<br>Geben Sie den Namen und die In-<br>integriert.         | stanz-ID für die SQL S                                       | erver-In:    | stanz an. Die            | e Instanz-ID wird in de        | n Installationspfad |                     |
|----------------------------------------------------------------------------------------------------|--------------------------------------------------------------|--------------|--------------------------|--------------------------------|---------------------|---------------------|
| Setupunterstützungsregeln<br>Funktionsauswahl<br>Installationsregeln                                       | <ul> <li>Standardinstanz</li> <li>Benannte Instan</li> </ul> | z<br>1z:     | ezSoftware               | sql                            |                     |                     |
| Instanzkonfiguration<br>Erforderlicher Speicherplatz<br>Serverkonfiguration<br>Datenbankmodulkonfiguration | Instanz-ID:<br>Instanzstammverze                             | eichnis:     | ezSoftware<br>C:\Program | SQL<br>n Files (x86)\Microsoft | SQL Server\         |                     |
| Fehlerberichterstellung<br>Konfigurationsregeln für die Install<br>Installationsstatus<br>Abgeschlossen    | SQL Server-Verzeic                                           | hnis:<br>:n: | C:\Program               | Files (x86)\Microsoft          | SQL Server\MSSQL:   | 10_50.ezSoftwareSQL |
|                                                                                                    | Instanzname                                                  | Inst         | anz-ID                   | Funktionen                     | Edition             | Version             |
|                                                                                                    |                                                              |              |                          |                                |                     |                     |
|                                                                                                    |                                                              |              | [                        | < Zurück W                     | eiter > Abbre       | cchen Hilfe         |

Schritt 9:

Nun wird der erforderliche Speicherplatz überprüft.

Sollte diese Prüfung fehlerhaft sein prüfen Sie bitte den vorhandenen Festplattenspeicherplatz anhand der in den Voraussetzungen angebenden Mindestanforderungen. Bei erfolgreicher Überprüfung klicken Sie auf "Weiter".

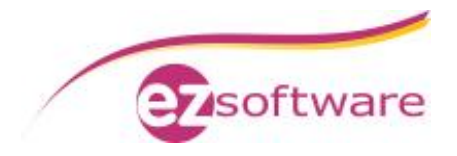

Schritt 10:

Legen Sie in der Serverkonfiguration den Benutzer und das Kennwort für die "SQL Server Database Engine" fest und klicken Sie auf "Weiter".

Verwenden Sie hierzu den Administrator-Benutzer mit dem Sie gerade die Installation durchführen.

Im Beispiel heißt dieser Benutzer "ezSoftware"

Die Starttypen und andere Einstellungen bei "SQL Server Database Engine" sowie "SQL Server Browser" werden standardmäßig belassen.

| Geben Sie die Dienstkonten und die<br>Setupunterstützungsregeln<br>Funktionsauswahl | Dienstkonten Sortierung                          |                                             |                              |                         |
|-------------------------------------------------------------------------------------|--------------------------------------------------|---------------------------------------------|------------------------------|-------------------------|
| Installationsregeln<br>Instanzkonfiguration                                         | Microsoft empfiehlt die Verwen<br>Dienst         | dung eines separaten Kontos fü<br>Kontoname | ir jeden SQL Ser<br>Kennwort | ver-Dienst.<br>Starttyp |
| Erforderlicher Speicherplatz<br>Serverkonfiguration                                 | SQL Server Database Engine<br>SOL Server Browser | ezSoftware                                  | •••••                        | Automatisch ·           |
| Kontigurationsregeln für die Install<br>Installationsstatus<br>Abgeschlossen        |                                                  |                                             |                              |                         |

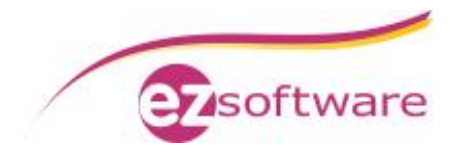

#### Schritt 11:

Wählen Sie bei der Datenbankmodulkonfiguration "Gemischter Modus (SQL Server-Authentifizierung und Windows-Authentifizierung" aus.

Hinterlegen Sie bei "Kennwort für das SQL Server-Systemadministratorkonto" ein Kennwort. Dieses Kennwort bitte notieren und verwahren.

Unter "SQL Server-Administratoren angeben" klicken Sie auf "Aktuellen Benutzer hinzufügen" und klicken Sie auf "Weiter".

| SQL Server 2008 K2-Setup<br>Datenbankmodulkonfigu<br>Geben Sie den Authentifizierungss<br>Datenbankmodul an.                                                                                                    | <b>iration</b><br>icherheitsmodus, die Administratoren und die Datenverzeichnisse für das                                                                                                    |                                                                                    |
|----------------------------------------------------------------------------------------------------|----------------------------------------------------------------------------------------------------|------------------------------------------------------------------------------------|
| Setupunterstützungsregeln<br>Funktionsauswahl<br>Installationsregeln<br>Instanzkonfiguration<br>Erforderlicher Speicherplatz<br>Serverkonfiguration<br><b>Datenbankmodulkonfiguration</b><br>Fehlerberichterstellung<br>Konfigurationsregeln für die Install<br>Installationsstatus<br>Abgeschlossen | Kontobereitstellung       Datenverzeichnisse         Geben Sie den Authentifizierungsmodus und die Administratoren für das Datenl         Authentifizierungsmodus         O Windows-Authentifizierungsmodus         Image: Gemischter Modus (SQL Server-Authentifizierung und Windows-Authentifizier         Geben Sie das Kennwort für das SQL Server-Systemadministratorkonto ('SA') an.         Kennwort eingeben:         Kennwort bestätigen:         SQL Server-Administratoren angeben | pankmodul an.<br>rung)                                                             |
|                                                                                                    | SQL-SERVER\ezSoftware (ezSoftware)          Aktuellen Benutzer hinzufügen       Hinzufügen                                                                                                    | SQL Server-<br>Administrator<br>en haben<br>uneingeschrän<br>kt Zugriff auf<br>das |
|                                                                                                    | < Zurück Weiter > Abbrech                                                                                                    | en Hilfe                                                                           |

#### Schritt 12:

Bei der Fehler- und Verwendungsberichterstellung keine Checkboxen aktivieren sondern auf "Weiter" klicken.

#### Schritt 13:

Nun wird eine Überprüfung für den Installationsvorgang durchgeführt. Wurde der Prüflauf der Installationsregeln ohne Fehler beendet klicken Sie auf "Weiter".

Sollte hier ein Fehler auftreten klicken Sie auf "Details anzeigen". Es wird angezeigt welche Fehler aufgetreten sind. Um das Setup fortführen zu können müssen die Fehler behoben werden.

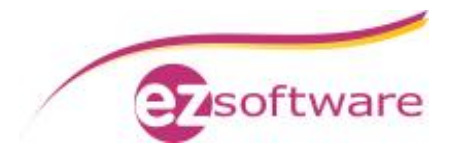

#### Schritt 14:

Es werden nochmal alle zu installierenden Komponenten aufgelistet. Klicken Sie auf "Installieren" um die Installation durchzuführen.

#### Schritt 15:

Nach Abschluss der Installation muss bei allen Komponenten der Status "Erfolg" sein. Nun ist die Installation abgeschlossen. Klicken Sie auf "Weiter" und im nächsten Dialogfenster auf "Schließen"

| Abgeschlossen<br>Die SQL Server 2008 R2-Installati                                                                                                    | on wurde erfolgreich abgeschlossen.                                                                                                    |
|----------------------------------------------------------------------------------------------------|----------------------------------------------------------------------------------------------------|
| Setupunterstützungsregeln<br>Funktionsauswahl<br>Installationsregeln<br>Instanzkonfiguration<br>Erforderlicher Speicherplatz<br>Serverkonfiguration<br>Datenbankmodulkonfiguration<br>Fehlerberichterstellung<br>Konfigurationsregeln für die Install<br>Installationsstatus<br>Abgeschlossen | Die Zusammenfassungsprotokolldatei wurde an dem folgenden Speicherort gespeichert:<br><u>C:\Program Files (x86)\Microsoft SQL Server\100\Setup Bootstrap\Log\20140124_082754</u><br><u>\Summary SQL-Server 20140124_082754.txt</u><br>Informationen zum Setupvorgang oder zu möglichen nächsten Schritten:<br>Die SQL Server 2008 R2-Installation wurde erfolgreich abgeschlossen. |
|                                                                                                    | Zusätzliche Informationen:<br>Die folgenden Hinweise gelten nur für diese SQL Server-Version.<br>Microsoft Update<br>Informationen darüber, wie Sie mithilfe von Microsoft Update Updates für SQL Server 2008 R2<br>ermitteln, finden Sie auf der Microsoft Update-Website unter <u>http://go.microsoft.com/fwlink/?</u><br>Linkld=108409.<br>Beispiele                            |

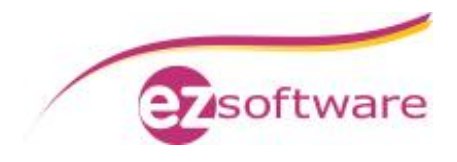

# 2. Konfiguration SQL-Server 2008 Express

## 2.1 Konfiguration SQL-Server 2008 Express für Netzwerkbetrieb

#### Schritt 1:

Öffnen Sie den "SQL Server-Konfigurations-Manager" über

"Start" à "Alle Programme" à "Microsoft SQL Server 2008" à "Konfigurationstools" à "SQL Server-Konfigurations-Manager"

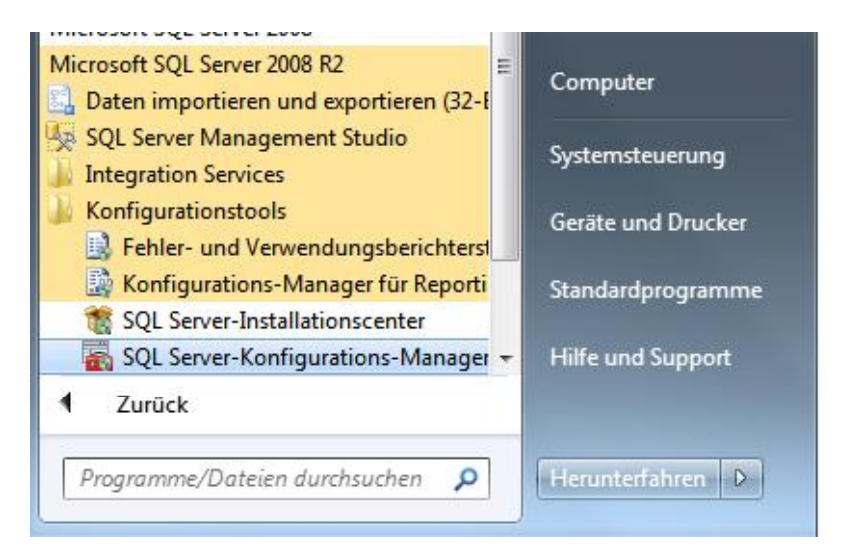

#### Schritt 2:

Navigieren Sie zu "SQL Server-Netzwerkkonfiguration" à "Protokolle für `EZSOFTWARESQL`. Klicken Sie mit der rechten Maustaste auf "TCP/IP" und aktivieren Sie dieses Protokoll im Kontextmenü.

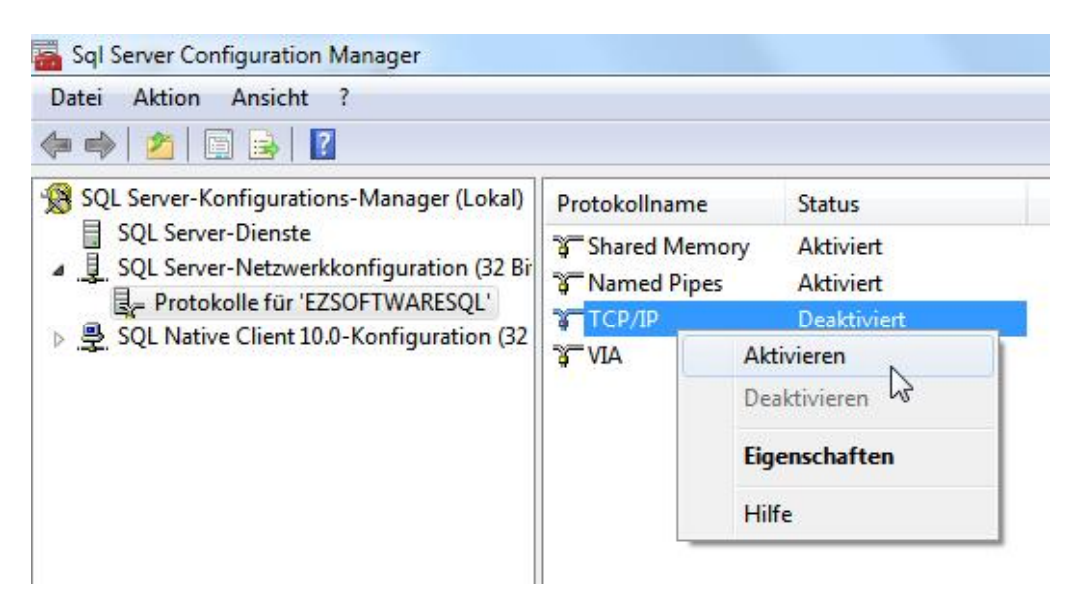

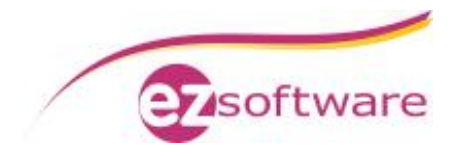

#### Schritt 3:

Klicken Sie mit der rechten Maustaste erneut auf "TCP/IP" und dann auf "Eigenschaften".

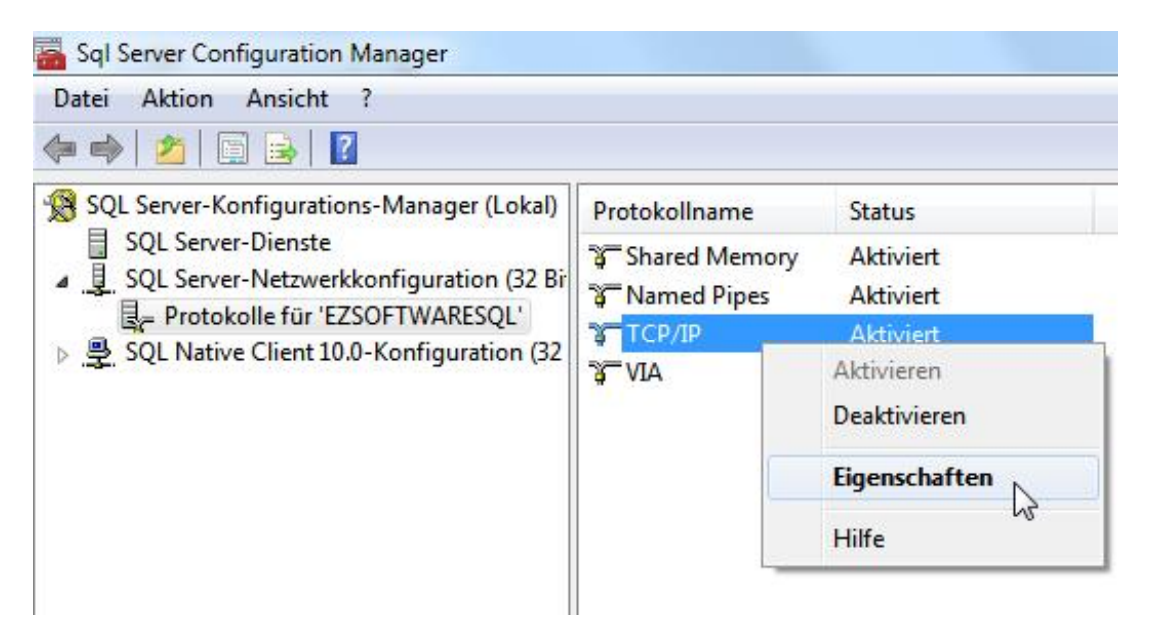

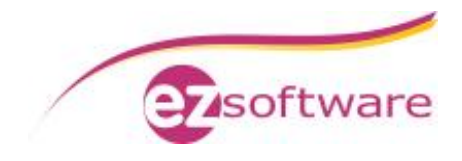

Schritt 4: Wechseln Sie in den Tab "IP-Adressen". Stellen Sie folgendes ein: IP1 bis IPx à Aktiv: Ja Aktiviert: Ja Dynamische TCP-Ports: *leer* IP-Adresse: *wird automatisch gefüllt* TCP-Port: *leer* 

| Ξ               | IP1                                         | ^                            |
|-----------------|---------------------------------------------|------------------------------|
|                 | Aktiv                                       | Ja 👻                         |
|                 | Aktiviert                                   | Ja                           |
|                 | Dynamische TCP-Ports                        | E                            |
|                 | IP-Adresse                                  | fe80::593b:394e:b623:21a6%11 |
|                 | TCP-Port                                    |                              |
| Ξ               | IP2                                         |                              |
|                 | Aktiv                                       | Ja                           |
|                 | Aktiviert                                   | Ja                           |
|                 | Dynamische TCP-Ports                        |                              |
|                 | IP-Adresse                                  | 192.168.2.110                |
|                 | TCP-Port                                    |                              |
| Ξ               | IP3                                         |                              |
|                 | Aktiv                                       | Ja                           |
|                 | Aktiviert                                   | Ja                           |
|                 | Dynamische TCP-Ports                        | -                            |
| <b>Al</b><br>Gi | <b>ttiv</b><br>bt an, ob die ausgewählte II | P-Adresse aktiv ist.         |

#### IPAII à Dynamische TCP-Ports: *leer* TCP-Port: 1433

| IPAII                |      | Ξ |
|----------------------|------|---|
| Dynamische TCP-Ports |      |   |
| TCP-Port             | 1433 |   |
|                      | _    | Ŧ |

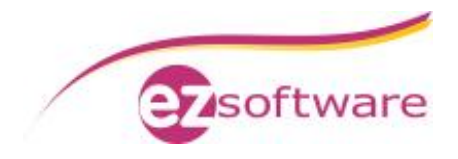

#### Schritt 5:

Starten Sie den SQL Server-Dienst neu.

Gehen Sie hierzu unter "SQL Server-Dienste" mit der rechten Maustaste auf "SQL Server (EZSOFTWARESQL)" und wählen Sie im Kontextmenü "Neu starten".

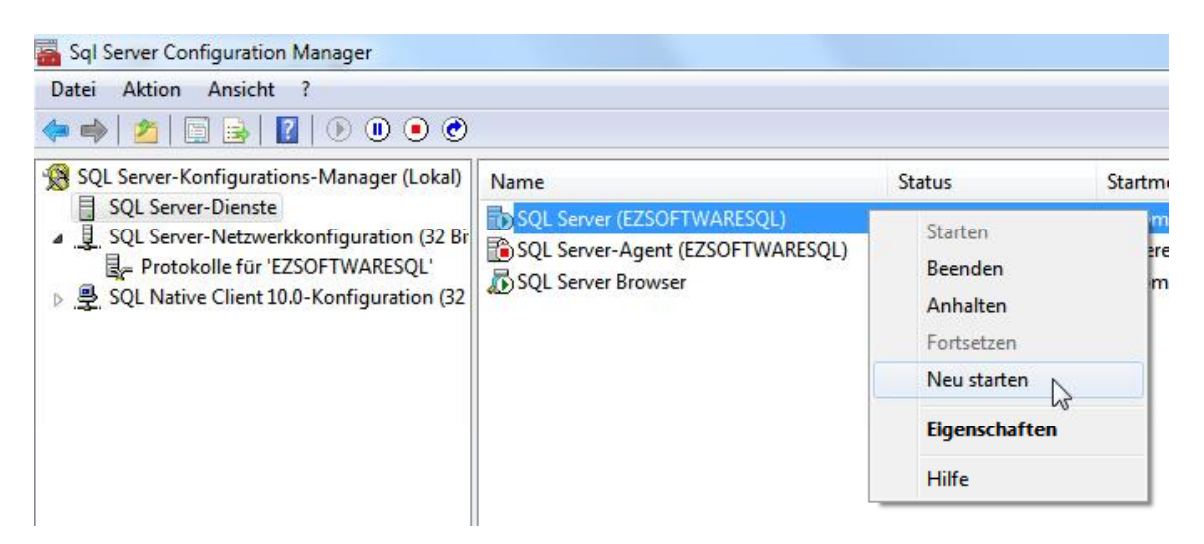

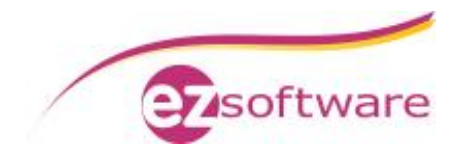

### 2.2 Konfiguration Windows Firewall

Schritt 1:

Öffnen Sie die Windows-Firewall über "Start" à "Systemsteuerung" à "System und Sicherheit" à "Windows Firewall".

Schritt 2:

Klicken Sie auf "Ein Programm oder Feature durch die Windows-Firewall zulassen".

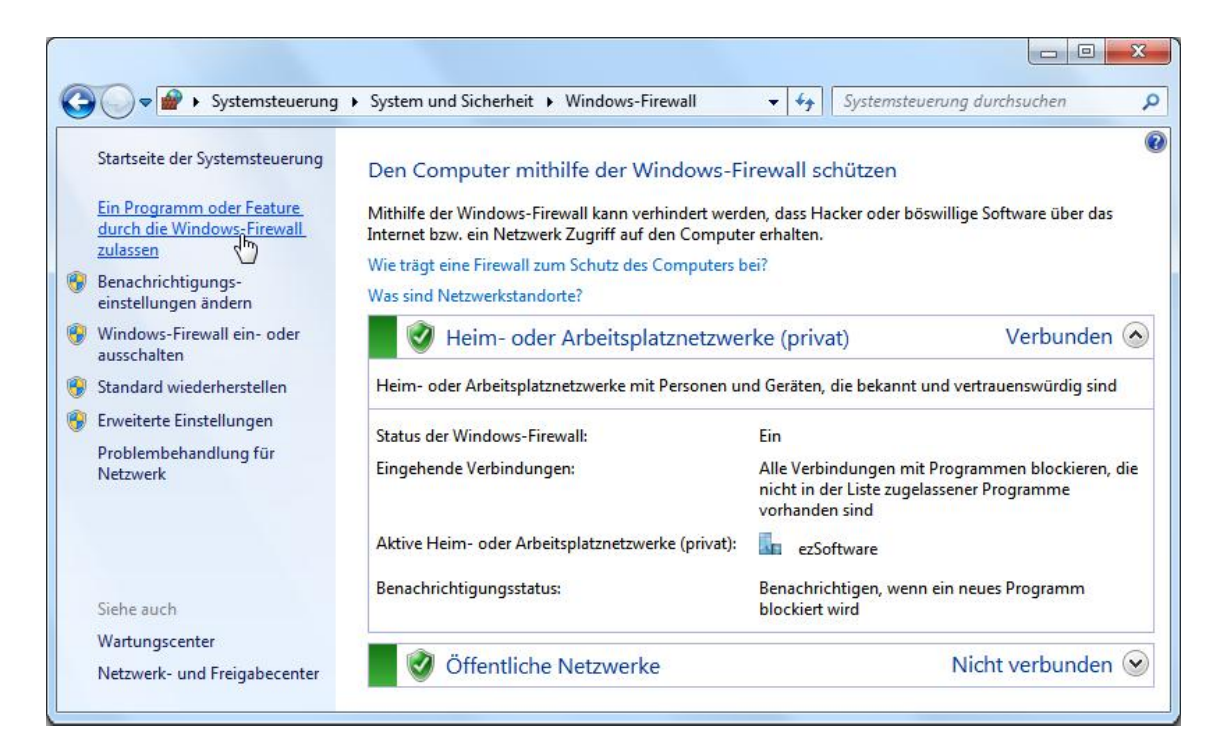

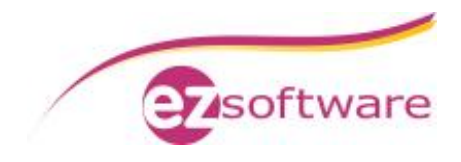

Schritt 3: Hier muss nun der SQL-Server eingetragen werden. Klicken Sie hierzu auf "Anderes Programm zulassen".

| Windows-Firewail      Zugelassene Programme                                                                                                    | Systemsteuerur                              | ng aurchsuchen        |
|----------------------------------------------------------------------------------------------------|---------------------------------------------|-----------------------|
| Communikation von Programmen durch die Window<br>licken Sie zum Hinzufügen, Ändern oder Entfernen zugelassener Pro<br>ndern".<br>Velche Risiken bestehen, wenn die Kommunikation von Programme | ws-Firewall zulass<br>ogramme und Ports auf | en<br>F"Einstellungen |
| ugelassen wird?                                                                                                    |                                             |                       |
| Zugelassene Programme und Features:                                                                                                    |                                             |                       |
| Name                                                                                                    | Heim/Arbeit (Privat)                        | Öffentlich 🔺          |
| Anmeldedienst                                                                                                    |                                             |                       |
| Computernamen-Registrierungsdienst von Windows-Team                                                                                                    |                                             |                       |
| ☑ Datei- und Druckerfreigabe                                                                                                    |                                             |                       |
| Distributed Transaction Coordinator                                                                                                    |                                             |                       |
| ✓ Heimnetzgruppe                                                                                                    |                                             |                       |
| □ iSCSI-Dienst                                                                                                    |                                             |                       |
| ✓ Kernnetzwerk                                                                                                    | $\checkmark$                                |                       |
| Leistungsprotokolle und -warnungen                                                                                                    |                                             |                       |
| Media Center Extender                                                                                                    |                                             |                       |
| ✓ Netzwerkerkennung                                                                                                    |                                             |                       |
| Remotedesktop - RemoteFX                                                                                                    |                                             |                       |
| Remotedienstverwaltung                                                                                                    |                                             | •                     |
|                                                                                                    | Details                                     | Entfernen             |
|                                                                                                    | Anderes Progr                               | amm zulassen          |

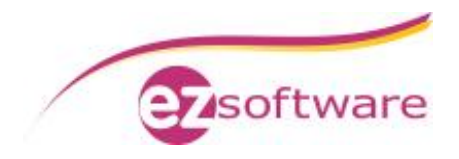

#### Schritt 4:

Klicken Sie auf "Durchsuchen" und Navigieren Sie zu C:\Programme\Microsoft SQL Server\ MSSQL 10.EZSOFTWARESQL\MSSQL\Binn Wählen Sie hier die Datei "sqlservr.exe" aus und bestätigen Sie mit "Öffnen".

| rogramn   | ne:                                              |                |
|-----------|--------------------------------------------------|----------------|
| ZZ 7-ZI   | b File Manager                                   | A              |
| M Akti    | vierung                                          | E              |
| Anin      | lation Shop 2                                    |                |
| Avir      | a Free Antivirus starten                         |                |
| AVS       | Video Editor                                     |                |
| Bey       | ond Compare 2                                    |                |
| Con       | figure Java                                      |                |
| []E]Data  | a Profile Viewer                                 |                |
| Date      | en importieren und exportieren (32-Bit)          |                |
| Dein      | stallieren                                       | -              |
| fad       | Culture gram Eilen (v96))7 7in)7-EM ave          | <b>a</b>       |
| iau.      | C: Program Files (X00) (7-2ip (72FM. exe         | Durchsuchen    |
| alaba Dia | sikan bastahan baim Aufbahan dar Plackierung air | Dec Drogramme? |

|                        |                |                  | 1                  |                |
|------------------------|----------------|------------------|--------------------|----------------|
| Organisieren 🔻 🛛 Neuer | Ordner         |                  | 855 -              | - 🗆 🤅          |
| \rm Downloads 🛛 🔦      | Name           | Änderungsdatum   | Тур                | Größe          |
| 📃 Zuletzt besucht      | 🔒 de           | 24.01.2014 08:56 | Dateiordner        |                |
|                        | DIITmp32       | 24.01.2014 08:56 | Dateiordner        |                |
| Bibliotheken           | Resources      | 24.01.2014 08:56 | Dateiordner        |                |
| Bilder                 | 🌗 Templates    | 24.01.2014 08:56 | Dateiordner        |                |
| Dokumente              | DatabaseMail   | 03.04.2010 12:57 | Anwendung          | 18 KE          |
|                        | DCEXEC         | 03.04.2010 12:58 | Anwendung          | 64 KE          |
| Videos                 | I SQLAGENT     | 03.04.2010 12:56 | Anwendung          | 359 KE         |
| a                      | SQLIOSIM       | 02.04.2010 17:13 | MS-DOS-Anwend      | 216 KE         |
| Neimnetzgruppe         | 🛃 SQLIOSIM     | 03.04.2010 12:56 | Anwendung          | 623 KE         |
| Committee              | sqlmaint       | 03.04.2010 12:56 | Anwendung          | 81 KE          |
| Computer               | sqlservr       | 03.04.2010 12:56 | Anwendung          | 41.880 KE      |
| Eukaler Datentra       | 📰 sqlstubss    | 03.04.2010 12:56 | Anwendung          | 17 KE          |
| Speicher (F:)          | 🔲 xpadsi       | 03.04.2010 12:56 | Anwendung          | 51 KE          |
| Dateir                 | name: solservr | •                | Anwendungen (*.exe | e:*.com:*.ic 🔻 |

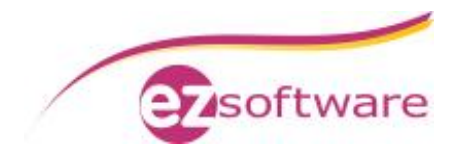

Schritt 5: Der Eintrag "SQL Server Windows NT" muss markiert sein. Bestätigen Sie mit Klick auf "Hinzufügen".

| und klicke<br>Programm | n Sie anschließend auf<br>ne: | "ОК".                      |                  |
|------------------------|-------------------------------|----------------------------|------------------|
| SEP                    | A-Update                      |                            |                  |
| SQL                    | Server Management St          | udio                       |                  |
| SQL                    | Server Windows NT             |                            |                  |
| 1 SQL                  | Server-Installationscen       | ter                        |                  |
| TS SQL                 | Server-Installationscen       | ter                        |                  |
| b Syst                 | emreparaturdatenträge         | er <mark>erstelle</mark> n |                  |
| Nine Wine              | dows Anytime Upgrade          |                            |                  |
| Win                    | dows DVD Maker                |                            |                  |
| 😨 Wine                 | dows Media Center             |                            | -                |
| Win Win                | lows-Fax und -Scan            |                            | -                |
| Pfad:                  | C:\Program Files (x           | 86)\Microsoft SQL Sei      | Durchsuchen      |
| /elche Ri              | iken bestehen beim Au         | fheben der Blockierung     | eines Programms? |
| /elche Ri              | siken bestehen beim Au        | fheben der Blockierung     | eines Programms? |

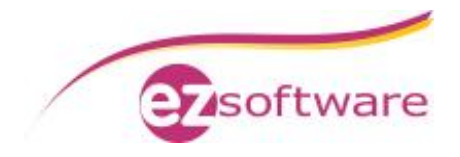

#### Schritt 6:

Prüfen Sie, ob der Eintrag "SQL Server Windows NT" aktiviert und auch für "Öffentlich" zugelassen ist. Abschließen mit "OK".

| Kommunikation von Programmen durch die Win                                                                       | dows-Firewall zulass | en             |  |  |
|----------------------------------------------------------------------------------------------------|----------------------|----------------|--|--|
| Gicken Sie zum Hinzufügen, Ändern oder Entfernen zugelassener Programme und Ports auf "Einstellungen<br>indern". |                      |                |  |  |
| Welche Risiken bestehen, wenn die Kommunikation von Program<br>zugelassen wird?                                  | mmen 🛞 Einste        | llungen ändern |  |  |
| Zugelassene Programme und Features:                                                                              |                      |                |  |  |
| Name                                                                                                    | Heim/Arbeit (Privat) | Öffentlich 🔺   |  |  |
| Secure Socket Tunneling-Protokoll                                                                                |                      |                |  |  |
| Sichere WWW-Dienste (HTTPS)                                                                                      |                      |                |  |  |
| SNMP-Trap                                                                                                    |                      |                |  |  |
| SQL Server Windows NT                                                                                            |                      |                |  |  |
| Tragbare Drahtlosgeräte                                                                                          |                      |                |  |  |
| Verbindung mit einem Netzwerkprojektor herstellen                                                                |                      |                |  |  |
| Windows Communication Foundation                                                                                 |                      |                |  |  |
| ☑ Windows Media Player                                                                                           |                      |                |  |  |
| Windows Media Player-Netzwerkfreigabedienst                                                                      |                      |                |  |  |
| Windows Media Player-Netzwerkfreigabedienst (Internet)                                                           |                      |                |  |  |
| Windows-Firewallremoteverwaltung                                                                                 |                      |                |  |  |
| Windows-Peer-zu-Peer-Zusammenarbeits-Foundation                                                                  |                      |                |  |  |
|                                                                                                    | Details              | Entfernen      |  |  |